Go to the LWC online payment website: <u>https://hawaiireserves.azurewebsites.net/</u>

1. Click the "CLICK HERE TO REGISTER A PORTAL LOGIN" button

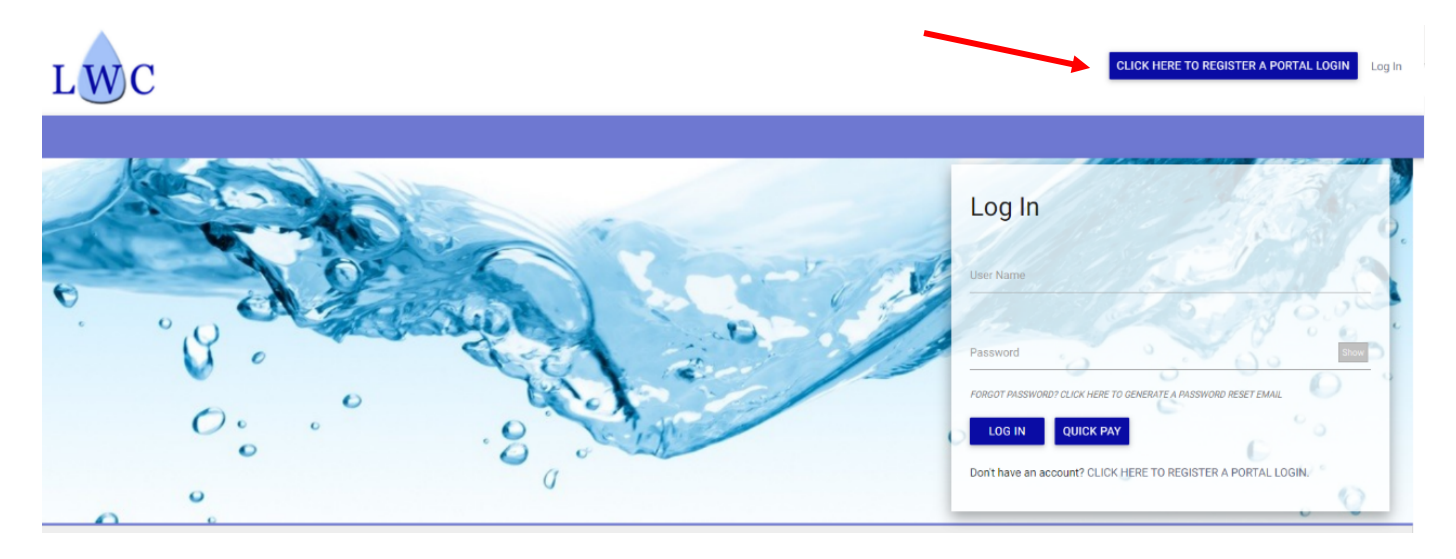

2. Type your **LWC water account number** and **Phone Number** associated with your LWC water account and click "SEARCH". Your LWC water account number is found on your LWC monthly water bill.

| Ste                                               | p 1: Accoun                                   | t Lookup                |              |
|---------------------------------------------------|-----------------------------------------------|-------------------------|--------------|
| Please et                                         | nter your account number                      | as shown on your bill.  |              |
| Account Number                                    |                                               | (                       | SEARCH       |
| Please enter the phone<br>registering contact the | e number associated with y<br>Utility office. | our account. If you hav | e any issues |
| Phone Number                                      |                                               |                         |              |
| Dhana Number                                      |                                               |                         |              |

3. Verify your account.

|                   | Step                               | 2: Ver      | Ify ACCC               | OUNT<br>Number 1616 |
|-------------------|------------------------------------|-------------|------------------------|---------------------|
| Custor<br>Service | ner Name: LAIE W<br>e Address: HRI | ATER COMPA  | NY - REC<br>LAIE 96762 |                     |
| Custor<br>Service | ner Name: LAIE W<br>e Address: HRI | ATER COMPAI | NY - REC<br>LAIE 96762 |                     |
| Custor<br>Service | ner Name: LAIE W<br>e Address: HRI | ATER COMPA  | NY - REC<br>LAIE 96762 |                     |
| Custor<br>Service | ner Name: LAIE W<br>e Address: 55- | ATER COMPA  | NY - REC               | 762                 |

Type your name or a username for your payment account.
Type the email address associated with your LWC water account.
Create and type your password, and re-type it to confirm your password.
Click the "CLICK HERE TO REGISTER A PORTAL LOGIN" button

| * Email Address               |
|-------------------------------|
| * User Name<br>               |
| * Password * Confirm Password |

You will now be able to make an online payment, as well as view your account, financial, and usage history. There is also a "Help" section if you need additional information or help.

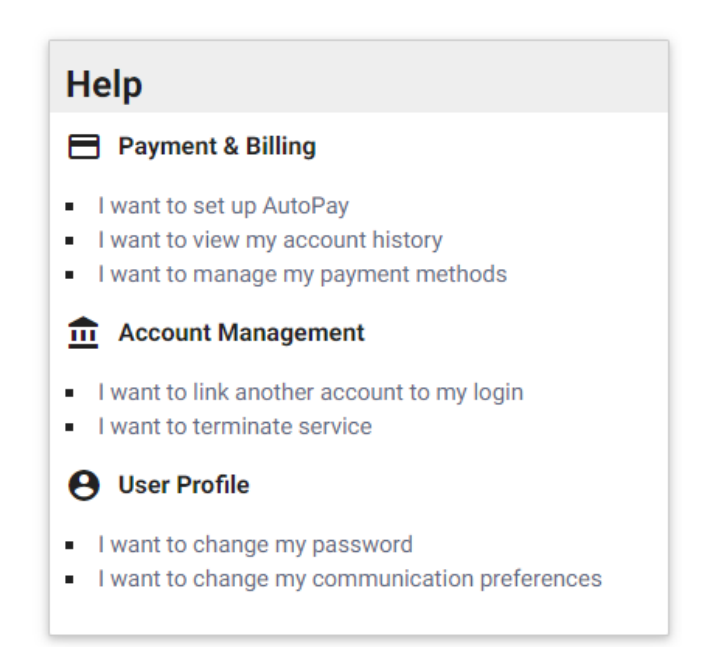